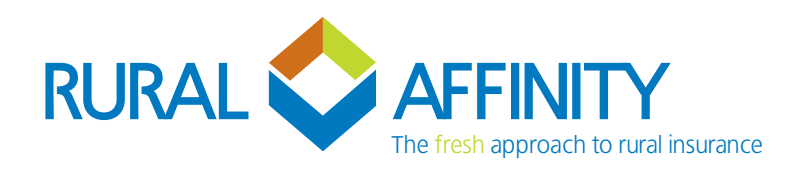

# Broadacre Quoting – New Season vs. New Business Laserbeam

To provide a historical record for our mutual clients, we request that if the insured has held cover with your brokerage and us in the prior season, that terms are quoted as a **"New Season"** rather than a New Business. This allows for the policy number to remain, and we are able to clearly see and provide historical data for the insured.

## When to process as New Season quotation

- > When the insured has held cover with Rural Affinity via your brokerage in the season directly prior.
- > Not 100% sure? You can search your client via the "Renewals Due & New Seasons Due" tab, if the insured held cover with us the season prior their policy will show here, with the option to click "New Season" to begin quoting.

## What to do when Laserbeam says "Policy is Locked"?

- > Get in touch with the team and we'll be able to review and advise.
- > The most likely cause for this is due to an ongoing claim for the prior season, we can then manually open the "New Season" quotation for you.

| A Home                             | Policy Renewals Due & New Seasons Due / |            |            |           |              |             |             |                  |       |                             |                  |  |  |
|------------------------------------|-----------------------------------------|------------|------------|-----------|--------------|-------------|-------------|------------------|-------|-----------------------------|------------------|--|--|
|                                    | BRO-5372                                | 24         |            |           |              |             | Search      | Recent           |       | No<br>Hide when Docs Sent   | Create New Quote |  |  |
| <ul> <li>Current Quotes</li> </ul> |                                         |            |            |           |              |             | Email for S | ending Documents |       | broker@ruralaffinity.com.au |                  |  |  |
| _                                  | ID                                      | Number     | Insured    | Product   | Туре         | Inception   | Effective   | Expiry           | Title |                             |                  |  |  |
| Current Policies                   | 537253                                  | BRO-537224 | WINTER BRO | Broadacre | New Business | 31 Mar 2023 | 31 Mar 2023 | 31 Mar 2023      |       | Mew Policy is Locked        |                  |  |  |
| Renewals Due 8     New Seasons Due |                                         |            |            |           |              |             |             |                  |       |                             |                  |  |  |

#### How to process a New Season Quotation

> Please refer to page 2 of our instruction sheet linked here.

#### When to process as New Business quotation

> When the insured is a completely New Business to Rural Affinity and/or they have not held a Broadacre policy in the season directly prior.

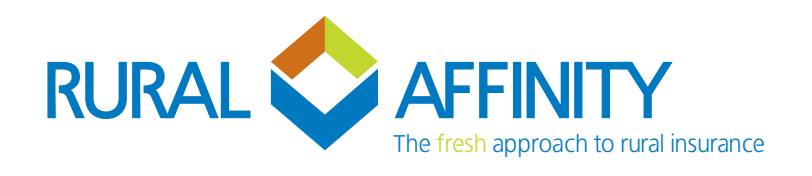

## Processing a New Business Laserbeam

# After logging in (https://Laserbeam.live), please proceed with the following steps:

> From either the "Home" or "Current Quotes" tab, click on the "Create New Quote" button upon the top right corner.

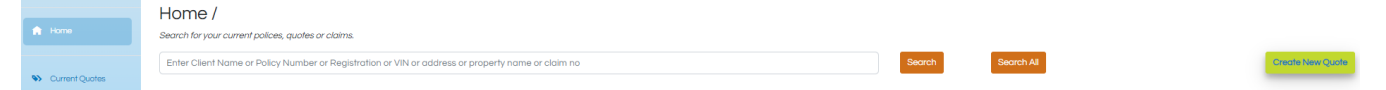

- > Select Broadacre.
- > Please DO NOT "Add New Client" before searching for your client first.
- > Begin typing your insureds name (this does a quick check of the system in case the insured was with us last season).
- > If a New Season Quote pops up for the insured, select Option A New Season.

| Create Quote                                                                                |                                                 |
|---------------------------------------------------------------------------------------------|-------------------------------------------------|
| Process New Quote                                                                           |                                                 |
| Select your product                                                                         |                                                 |
| Products coming soon to Laserbeam                                                           |                                                 |
| m Farm Pack 🚯 Small Farm Pack 🥵 Livestock 😻 Viticulture 👰 Forestry 🚳 Fruiting Trees & Vines |                                                 |
| Clent Name Insured                                                                          |                                                 |
| Test 4 Test 4                                                                               |                                                 |
| OPTION A: Create a Broadacre New Season Quote                                               | OPTION B: Create a New Business Broadacre Quote |
| Select the New Season button beside the required policy.                                    |                                                 |
| ID Number Insured Type Inception Effective Expiny                                           |                                                 |
| 537253 BRO-537224 WINTER BRO New Business 31 Mar 2023 31 Mar 2023 31 Mar 2023 New Socion    | Create New Business Broadacre Quate             |

- > If not, proceed with Option B Create New Business Quote.
- > If the system does not recognise your client please check the spelling and/or any other versions of the insured name they may use. If no results, click "Add New Client" and follow the prompts.

| Create Quote                                                                                                    |                                  |                |
|----------------------------------------------------------------------------------------------------|----------------------------------|----------------|
| Process New Quote                                                                                                    |                                  |                |
| Select your product                                                                                                    |                                  |                |
| Products coming scon to Laserbeam           m         Farm Pack         Farm Pack         Iteration         Iteration <td< td=""><td>Forestry Struiting Trees 8 Vines</td><td></td></td<> | Forestry Struiting Trees 8 Vines |                |
| Client Name<br>Select a Client Enter Name or ABN                                                                                                    | Insured                          | Add New Client |

- > You will then be taken into the quote for your client.
- > Follow the tabs in order to complete your quotation, remembering to review and update the "Disclosure" tab.

To review a step by step run through, please click here.